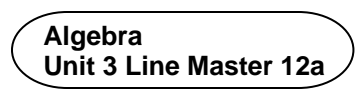

# Altering the Code to Perform Many Tosses

Coding enables us to simulate activities that would take a long time in real life. For example, if you wanted to toss a real coin 1000 times, it could take more than an hour and it would be challenging to keep track of the results! Let's alter the code that you created in Masters 10 and 11 to include repeats and to calculate experimental probability. You will also use **Turbo Mode** in Scratch to speed up the

calculations.

Open your code from Master 11, or go to this link for the completed application:

https://scratch.mit.edu/projects/806733522/editor/

### Part 1: Tossing the Coin Many Times

Add a **repeat** block to simulate tossing a coin many times. You will be able to adjust the code to simulate 100 tosses,

1000 tosses, or any number of tosses that you choose!

- Under Control, select a repeat block.
   Drag and drop it so it appears around the code below the when green flag clicked block, as shown here.
- 2. Click on the green flag and watch as 10 tosses are automated. This means that, rather than having to click on the flag 10 times to simulate 10 coin tosses, you click once and the repeat does the rest! Click on the space bar to reset the variables. Alter the number of repeats from **10** to **100**. How many heads are tossed? How many tails?

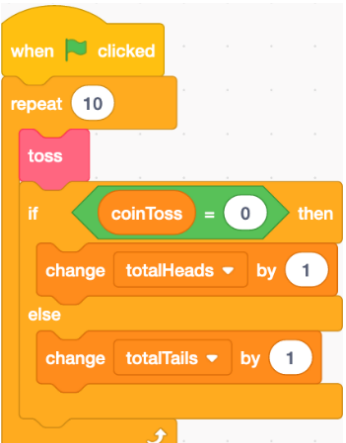

Unit 3 Line Master 12b

Date

3. If you change the repeat value to a larger number such as 1000, you'll have to wait a while to see the results.

In Scratch, you can use **Turbo Mode**.

It will execute the code super fast when you click on the green flag.

To turn on Turbo Mode, click Edit and then select Turn on Turbo Mode. You can later turn Turbo Mode off in the same way.

You will know that you are in **Turbo Mode**,

Turn on Turbo Mod when it says **Turbo Mode** next to the green flag

Set the repeat to 1000.

above the stage.

Click the space bar to reset the variables, then click the green flag and watch how quickly your results appear!

How many heads were tossed? How many tails?

- 4. Reset the variables and adjust the **repeat** value to **10 000**. Execute the program.
  - a) How many tosses were heads? How many were tails?
  - b) What was the experimental probability of tossing heads?
  - c) The theoretical probability of tossing heads is  $\frac{1}{2}$ , or 0.5

How do you think the experimental probability of tossing heads will compare to the theoretical probability as you do more and more coin tosses?

d) Reset the variables and adjust the repeat value to 100 000 or an even larger number of your choice. Was your prediction in part c correct?

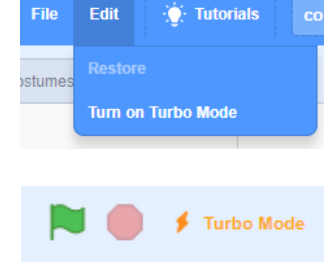

Algebra

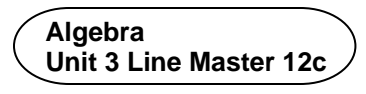

# Altering the Code to Perform Many Tosses (cont'd)

### Part 2: Calculting the Experimental Probability of Tossing Heads

- Add a block to calculate the experimental probability of tossing heads. To begin, you need to make a new variable. Under Variables, select Make a Variable and name it headsEP.
- Under Variables, select the set block and place it inside the bottom of the repeat block but below the if-then-else block.
   Ensure the headsEP variable is selected from the pulldown menu.
   For now, set your repeat back to 10.
- 3. a) From under Operators, select the division operator ( ) and place it inside the set block.
  b) To determine the experimental probability of tossing heads, you need to divide the totalHeads variable by the totalTosses variable. From under Variables, drag the totalHeads variable into the first oval of the division operator and the totalTosses variable into the second oval.

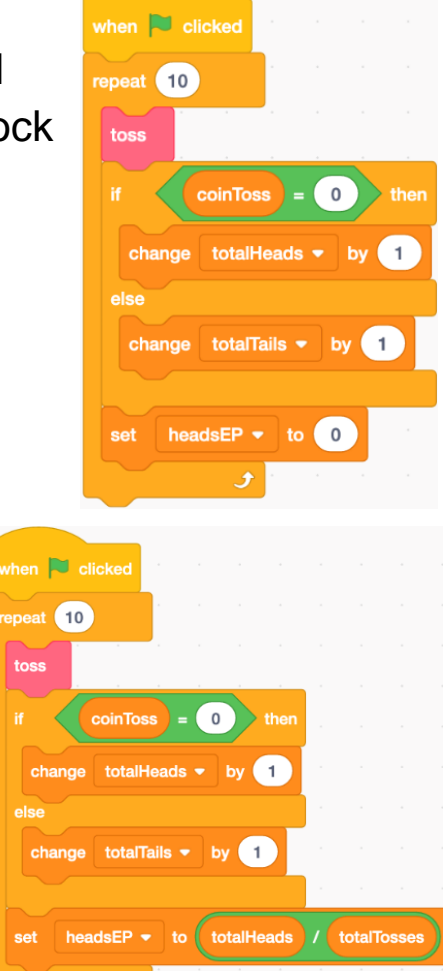

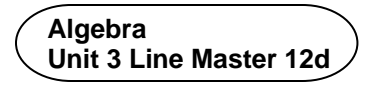

## Altering the Code to Perform Many Tosses (cont'd)

4. Add a **set** block to the **reset** subprogram for **headsEP** and ensure it is set to **0**. Your program should look similar to this:

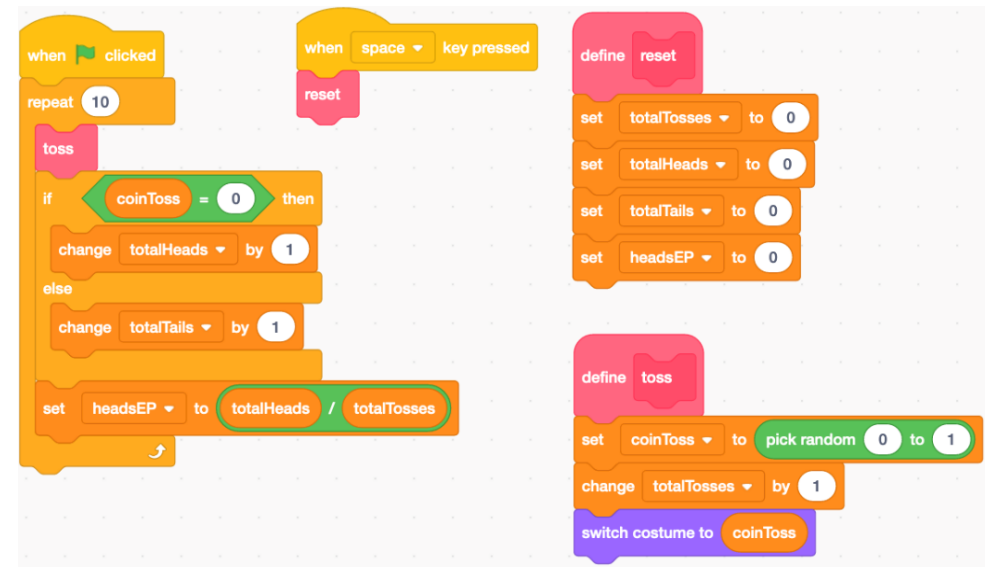

5. a) Click the space bar to ensure the variables are reset. Execute the code with the **repeat** set to **10**.

You will see the experimental probability for heads displayed on the stage along with the values of the other variables. Is the experimental probability calculated correctly?

If not, check for errors in your code.

If it is, move on to part b.

b) Reset the variables again.

While in **Turbo Mode**, adjust the **repeat** to **1 000 000** and click on the green flag. What is the experimental probability of tossing heads for your 1 000 000 tosses? Is this what you would expect?

### **Additional Challenge**

Add a block to your code to calculate and display the experimental probability of tossing tails.